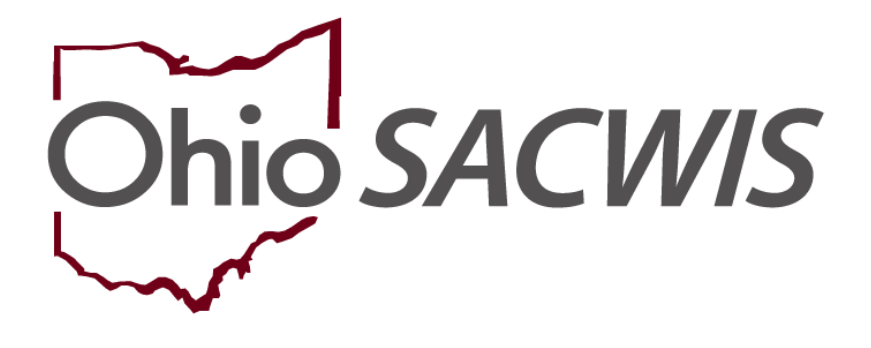

**Knowledge Base Article** 

# **Table of Contents**

| Overview                                              | 3  |
|-------------------------------------------------------|----|
| Navigating to the Provider Record                     | 3  |
| Adding the Authentication Number (TCN)                | 5  |
| Understanding the Results Returned by the Web Service | 7  |
| Troubleshooting Validation – Pop-Up Blockers          | 9  |
| Business Rules for Authentication Numbers (TCNs)      | 10 |

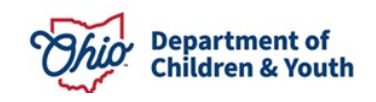

### **Overview**

This Knowledge Base Article describes how to add an **Authentication Number (TCN)** on a **Person** in Ohio SACWIS. Authentication Numbers (TCNs) are now used for **all Provider Members and Placements over the age of 18** in order to enroll the person in the **ODJFS RAPBACK** population. This population is stored in the **Attorney General's Webportal.** 

Ohio SACWIS will use a **Web Service** to **Associate** / **Dis-Associate** persons from the AG's Webportal on a daily basis. These **Enrolled** Authentication Numbers (TCNs) are then used to identify if a person commits a crime, is convicted, or pleads guilty to a crime. If such a 'hit' occurs, the Agency's RAPBACK Administrator will receive a **Notification** from the Webportal and will be able to view the **Rapsheet** from within the Webportal.

To ensure that all required Provider Members / Placements over the age of 18 are enrolled in the RAPBACK population, Ohio SACWIS validates that all members/placements over the age of 18 have a **Verified** Authentication Number (TCN) or have a **Waived** TCN before a Home Study can be final approved.

Note: A Provider Member with a role of 'Applicant' cannot have a 'Waived' TCN status.

To add/edit/view an Authentication Number (TCN) on a Person's record, the user must have the **Person Background user group**.

## Navigating to the Provider Record

- 1. From the Ohio SACWIS **Home** screen, click the **Provider** tab.
- 2. Click the **Directory** tab.

The Provider Profile Search Criteria screen appears.

3. Enter the appropriate search criteria into the fields as needed OR enter the **Provider ID**, if known.

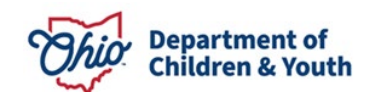

| Home                                     |                      |               | Intake                 | Case        |             | Provi   | der  |                  | Financial            | Administration             |
|------------------------------------------|----------------------|---------------|------------------------|-------------|-------------|---------|------|------------------|----------------------|----------------------------|
| Workload                                 | Provider             | Search        | Provider Match         | h Recruitme | nt Inqu     | iry Tra | ning | Contracts        | Agency Certificatio  | ns KCCP Pre-Screening Tool |
|                                          |                      |               |                        |             |             |         |      |                  |                      |                            |
| Search For Provid                        | er Profile           |               |                        |             |             |         |      |                  |                      |                            |
| Provider ID:                             |                      |               |                        |             |             |         |      |                  |                      |                            |
|                                          |                      |               |                        |             |             |         |      |                  |                      |                            |
|                                          |                      |               |                        |             |             | OR      |      |                  |                      |                            |
|                                          |                      |               |                        |             |             |         |      |                  |                      |                            |
| Provider Name:                           |                      |               |                        |             |             |         | Me   | ember Last Name: | Member First Nam     | e: Member Middle Name :    |
|                                          |                      |               |                        |             |             |         |      |                  |                      |                            |
| Provider Category:                       |                      |               |                        | ~           |             |         |      |                  |                      |                            |
|                                          |                      |               |                        |             |             |         |      |                  |                      |                            |
| Agency Type:                             |                      |               |                        | ~           |             |         |      |                  |                      |                            |
|                                          |                      |               |                        |             |             |         |      |                  |                      |                            |
| Agency:                                  |                      |               |                        |             |             |         |      |                  |                      | ~                          |
|                                          |                      |               |                        |             |             |         |      |                  |                      |                            |
| Provider Type:                           |                      |               |                        |             |             |         |      | Include "Closed" | Provider Type Status |                            |
|                                          |                      |               |                        |             |             |         | • –  | 110000 010000    |                      |                            |
| Provider Status:                         |                      |               |                        |             |             |         |      |                  |                      |                            |
|                                          |                      |               |                        | ~           |             |         |      |                  |                      |                            |
|                                          |                      |               |                        |             |             |         |      |                  |                      |                            |
| Address, Contac                          | and Provid           | ler Referen   | <u>ce Criteria</u> ∨   |             |             |         |      |                  |                      |                            |
|                                          |                      |               |                        |             |             |         |      |                  |                      |                            |
| Name Match Precisi<br>Returns results ma | on<br>tching entered | I names inclu | ding AKA names/nicknan | nes         |             |         |      |                  |                      |                            |
|                                          |                      | + AKA/Nickna  | mes                    |             |             | ן       |      |                  |                      |                            |
| Fewer Results                            |                      |               |                        |             | More Result | 's      |      |                  |                      |                            |
| Search                                   | lear Form            | i             |                        |             |             |         |      |                  |                      |                            |
| Search                                   | lear Form            |               |                        |             |             |         |      |                  |                      |                            |

4. Click the **Search** button.

The search results appear in the **Provider Profile Search Results** grid at the bottom of the screen.

| Search R                            | Search Results                   |                 |                   |         |  |  |  |  |
|-------------------------------------|----------------------------------|-----------------|-------------------|---------|--|--|--|--|
| Result(s) 1 to 1 of 1 / Page 1 of 1 |                                  |                 |                   |         |  |  |  |  |
|                                     | Provider Name / ID               | Provider Status | Provider Category | Address |  |  |  |  |
| view                                | Test, Provider/ 121212           | ACTIVE          | HOME              |         |  |  |  |  |
| edit                                |                                  |                 |                   |         |  |  |  |  |
|                                     | View Provider Type Information V |                 |                   |         |  |  |  |  |

5. Click the **Edit** link in the appropriate row.

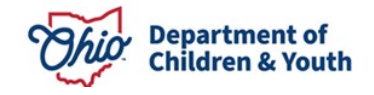

The **Provider Overview** screen for the selected provider appears.

# Adding the Authentication Number (TCN)

1. On the **Provider Overview** screen, click the **Provider Information** link.

| Provider Overview     Activity Log     Inquiries               | PROVIDER NAME / ID:<br>Test, Provider / 123456      |                                  | CATEGORY / STATUS:<br>Home / Active |  |
|----------------------------------------------------------------|-----------------------------------------------------|----------------------------------|-------------------------------------|--|
| KPIP History<br>KCCP Pre-Screening Tool<br>Forms/Notices       | PRIMARY ADDRESS:<br>123 Test Rd<br>Test Oh 12345    | <b>\$</b>                        | PRIMARY CONTACT:<br>Email:          |  |
| <u>Skills</u><br><u>Training</u><br><u>Acceptance Criteria</u> | Provider Actions Provider Information   Linked 1692 | Providers   Associated Providers |                                     |  |

The **Provider Information** screen appears displaying the **Basic** tab.

| ider Name Information | outgitoio |                |          |
|-----------------------|-----------|----------------|----------|
| Provider              | Name      | Effective Date | End Date |
| est, Provider         | (         | )5/23/2023     |          |

2. Click the **Members** tab.

The **Members** tab appears.

| Basic Address Mem                | bers Relationships       | Caregivers Capa | acity      |     |             |                     |
|----------------------------------|--------------------------|-----------------|------------|-----|-------------|---------------------|
| Current Active Members           |                          |                 |            |     |             |                     |
|                                  |                          |                 |            |     |             | View Member History |
| 1                                | Name / <u>ID</u>         | Gender          | DOB        | Age | Role        | Effective Date      |
| edit Test, Provider / 12<br>view | 3456                     | FEMALE          | 09/22/1974 | 49  | Applicant 1 | 05/23/2023          |
| Add Member                       |                          |                 |            |     |             |                     |
| Page 5 of 10                     | Last Revised: 10/16/2023 |                 |            |     |             |                     |

3. Click the **Name** link of a Member who is over the age of 18.

The **Person Profile** screen appears displaying the **Person Overview** screen.

| Person Overview     Profile     Education     Medical     Employment      | PERSON NAME / ID:<br>Test, Provider / 123456<br><i>Female Age 49, DOB 09/22/1974</i><br>123 Test Rd<br>Test, Oh 12345 | RACE: White<br>HISPANIC / LATINO: NO<br>HAIR COLOR: |
|---------------------------------------------------------------------------|----------------------------------------------------------------------------------------------------|-----------------------------------------------------|
| Military<br>Background<br>Delinguency,<br>SAC/WS History<br>Relationshins | ENVIRONMENTAL HAZARDS:                                                                                                | EYE COLOR:                                          |
|                                                                           | AKA Names                                                                                                    |                                                     |

4. Click the **Background** link at the top of the screen.

The Authentication Number (TCN) tab appears.

| Authentication Numb                 |                | 1301              |                        |          | Criminal History |                    |                   |
|-------------------------------------|----------------|-------------------|------------------------|----------|------------------|--------------------|-------------------|
| Name: Test, Provider PROVID         | ER             | Person ID: 123456 |                        |          |                  | DOB:               | 09/22/1974        |
| Authentication Number (TCN) History |                |                   |                        |          |                  |                    |                   |
| Created in Error:                   | clude          |                   |                        |          |                  |                    |                   |
| Authentication No. (TCN)            | Date Completed | End Date          | Reason Fingerprinted   | Enrolled | Status           |                    | Agency            |
| view AAA123456                      | 08/17/2023     |                   | adoption certification | ۲        | Verified         | Test County Childr | en Services Board |
| Add Authentication Number           |                |                   |                        |          |                  |                    |                   |
|                                     |                |                   |                        |          |                  |                    |                   |
|                                     |                |                   |                        |          |                  |                    |                   |
| Apply Save Cancel                   |                |                   |                        |          |                  |                    |                   |

5. Click the Add Authentication Number button.

The Authentication Number (TCN) Details screen appears.

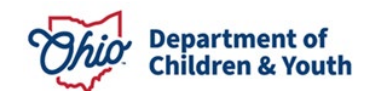

| Authentication Number (TCN) Details |                |                         |            |              |
|-------------------------------------|----------------|-------------------------|------------|--------------|
| Authentication Number (TCN): *      |                | Reason Fingerprinted: * |            |              |
| Date Completed: *                   |                | Status:                 | Pending    |              |
| Waived                              |                |                         |            |              |
| Waived Reason:                      |                |                         |            |              |
|                                     |                |                         |            |              |
|                                     |                |                         |            |              |
| End Date:                           |                |                         |            | 1            |
| Betum Reason:                       |                |                         |            |              |
| Web Service Log History:            |                |                         |            |              |
|                                     |                |                         |            |              |
| Authentication Number (TCN)         | Method invoked | Returned Value          | Created By | Created Date |
|                                     |                |                         |            |              |
| Created in Error                    |                |                         |            |              |
| Created in Error Reason:            |                |                         |            |              |
|                                     |                |                         |            |              |
|                                     |                |                         |            |              |
|                                     |                |                         |            | 10           |
| Spell Check Clear 4000              |                |                         |            |              |
| Created Date:                       |                | Created By:             |            |              |
| Modified Date:                      |                | Modified By:            |            |              |
|                                     |                |                         |            |              |
|                                     |                |                         |            |              |

- 6. Enter the Authentication Number (TCN).
- 7. Enter the Reason Fingerprinted.
- 8. Enter the **Date Completed** or use the Calendar icon to select the date.
- 9. Click the **Verify** button.

Verify Cancel

The Web Service is invoked and connects with the Attorney General's **Webportal** to verify whether the entered Authentication Number (TCN) is **valid**.

#### Understanding the Results Returned by the Web Service

If the Authentication Number (TCN) is not valid:

- The **Authentication Number (TCN) Details** screen displays a data validation error message.
- The screen also displays a record in the **Web Service Log History** grid for the Web Service activity, including the reason the TCN was returned as not valid.

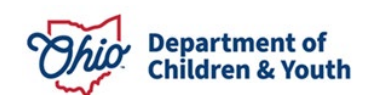

| Authentication Number (TCN) Details |                |                         |            |                          |  |  |  |
|-------------------------------------|----------------|-------------------------|------------|--------------------------|--|--|--|
| Authentication Number (TCN): *      | 121212         | Reason Fingerprinted: * |            | test                     |  |  |  |
| Date Completed: *                   | 10/16/2023     | Status:                 |            | Pending                  |  |  |  |
| Waived                              |                |                         |            |                          |  |  |  |
| Waived Reason:                      |                |                         |            |                          |  |  |  |
|                                     |                |                         |            |                          |  |  |  |
| End Date:                           |                |                         |            | 10                       |  |  |  |
| Return Reason:                      |                |                         |            |                          |  |  |  |
| Web Service Log History:            |                |                         |            |                          |  |  |  |
| Authentication Number (TCN)         | Method Invoked | Returned Value          | Created By | Created Date             |  |  |  |
| 121212                              | FindEnrollee   | Unexpected Failure      |            | Oct 16, 2023 10:02:24 AM |  |  |  |
| 121212                              | FindEnrollee   | Unexpected Failure      |            | Oct 16, 2023 9:58:50 AM  |  |  |  |

Following are the reasons that an Authentication Number (TCN) may be returned as **not valid**, and the action to take for each reason.

| Return Reason                                       | Your Action                                                                      |
|-----------------------------------------------------|----------------------------------------------------------------------------------|
| Authentication Number Not Found                     | Enter a valid Authentication Number.                                             |
| Authentication Number Created more than a year ago. | Enter an updated Authentication Number that falls within the last calendar year. |
| Poor Quality Fingerprints                           | Inform applicant that fingerprints must be redone.                               |
| FBI Only                                            | Enter a valid Authentication Number.                                             |
| Request of Copy                                     | Enter a valid Authentication Number.                                             |
| Customer Number Not Found                           | Contact the Ohio SACWIS Help Desk.                                               |
| User Name Not found                                 | Contact the Ohio SACWIS Help Desk.                                               |
| Permission Denied                                   | Contact the Ohio SACWIS Help Desk.                                               |

When an Authentication Number (TCN) is entered and verified as **valid** by the Web Service:

- The Status of the TCN becomes Verified.
- The screen also displays a record in the **Web Service Log History** grid for the Web Service activity indicating that the verification was successful.

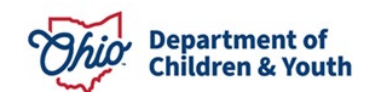

| Authentication Number (TCN) Details |                   |                                   |            |                          |
|-------------------------------------|-------------------|-----------------------------------|------------|--------------------------|
| Authentication Number (TCN): *      | 121212            | Reason Fingerprinted: *           |            | test                     |
| Date Completed: *                   | 10/16/2023        | Status:                           |            | Verified                 |
| Waived                              |                   |                                   |            |                          |
| Waived Reason:                      |                   |                                   |            |                          |
|                                     |                   |                                   |            |                          |
|                                     |                   |                                   |            |                          |
| End Date:                           |                   |                                   |            |                          |
| Return Reason:                      |                   |                                   |            |                          |
| Web Service Log History.            |                   |                                   |            |                          |
| Authentication Number (TCN)         | Method Invoked    | Returned Value                    | Created By | Created Date             |
| 121212                              | AssociateEnrollee | Authentifcation Number Successful |            | Oct 16, 2023 10:02:24 AM |
|                                     |                   |                                   |            |                          |

After a verified Authentication Number (TCN) has been added to the ODJFS RAPBACK population in the Attorney General's Webportal, the **Enrolled** radio button is automatically selected by the system on the **Authentication Number (TCN)** tab:

| Created In Error: |                          |                |          |                        |          |          |                                     |  |
|-------------------|--------------------------|----------------|----------|------------------------|----------|----------|-------------------------------------|--|
|                   | Authentication No. (TCN) | Date Completed | End Date | Reason Fingerprinted   | Enrolled | Status   | Agency                              |  |
| edit 1212         | 12                       | 10/16/2023     |          | test                   | 0        | Pending  | Test County Children Services Board |  |
| view              |                          | 08/17/2023     |          | adoption certification |          | Verified | Test County Children Services Board |  |

## Troubleshooting Validation – Pop-Up Blockers

A common issue encountered when validating a TCN is that your computer may block pop-ups, meaning that it cannot connect to the Webportal. To correct this, you will need to turn off your computer's pop-up blocker to allow the connection.

#### Using Google Chrome:

- 1. Click the Chrome menu button. Note: The button is on the upper-right of the browser and is indicated by three dots.
- 2. Select Settings.
- 3. Under Privacy and security, click Site settings.
- 4. Click Pop-ups and redirects.
- 5. Click Sites can send pop-ups and use redirects.

#### Using Safari:

- 1. Open a Safari browser window.
- 2. Select the "Safari" menu, and then select "Preferences" from the drop down menu.
- 3. The preference pane will open and then select "Security" on the top row.

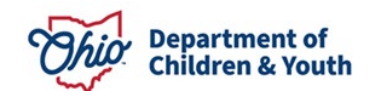

- 4. Uncheck the checkbox "Block pop-up windows".
- 5. Close the Preferences window.

#### Using Microsoft Edge<sup>®</sup>:

- 1. Click the Settings and More ••• button on the upper-right side of the browser.
- 2. Click Settings.
- 3. Click Cookies and Site Permissions.
- 4. Select Pop-ups and redirects and switch to toggle it between Off and On.

## **Business Rules for Authentication Numbers (TCNs)**

Business rules that apply to Authentication Numbers (TCNs) include the following:

- There can be only **one** current non-end dated Authentication Number (TCN) per Recommending Agency.
- If a new Authentication Number (TCN) is added, the system will automatically end date the previous Authentication Number (TCN).
- Once an Authentication Number (TCN) has been Enrolled, it will remain as the Enrolled Authentication Number (TCN), even if another Authentication Number (TCN) has been added.
- If a Member of the Provider turns 18 years old and you are not required to get a background check on that Member until the next Recertification/Update, then you can check the **Waived** checkbox on the **Authentication Number (TCN) Details** screen and the **Status** will display as **Waived**.

**Note:** A Provider Member with a role of 'Applicant' **cannot** have a **Waived** Authentication Number (TCN).

| Authentication Number (TCN) Details |            |                         |        |  |  |  |  |  |  |  |
|-------------------------------------|------------|-------------------------|--------|--|--|--|--|--|--|--|
| Authentication Number (TCN): *      | WAIVED     | Reason Fingerprinted: * | WAIVED |  |  |  |  |  |  |  |
| Date Completed: *                   | 10/16/2023 | Status:                 | Waived |  |  |  |  |  |  |  |
| Waived                              |            |                         |        |  |  |  |  |  |  |  |
| Waived Reason:                      |            |                         |        |  |  |  |  |  |  |  |
|                                     |            |                         |        |  |  |  |  |  |  |  |
|                                     |            |                         |        |  |  |  |  |  |  |  |
| Spell Check Clear 2000              |            |                         |        |  |  |  |  |  |  |  |

If you need additional information or assistance, please contact the OFC Automated Systems Help Desk at <u>sacwis\_help\_desk@childrenandyouth.ohio.gov</u>.

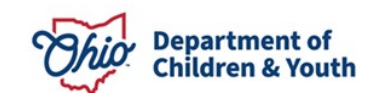